# **CONECTA TÚCANAL**

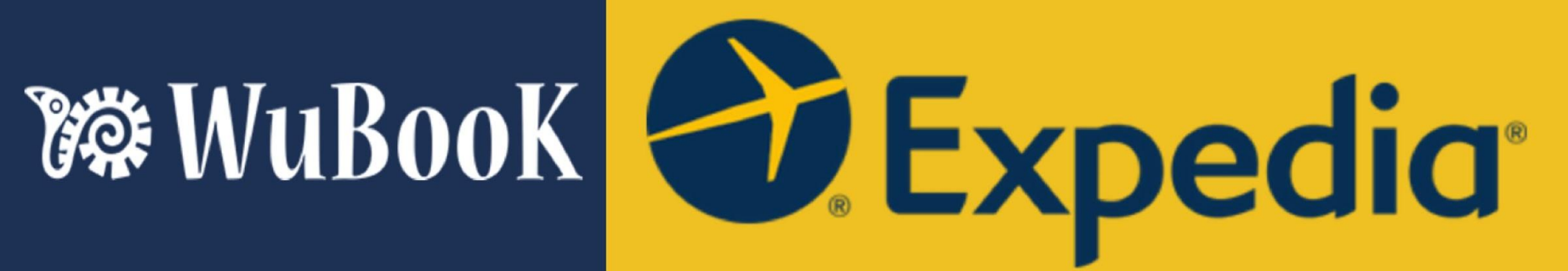

## 1) **DESDE ZAK**: PESTAÑAS DE PUNTO DE VENTA - CANALES; **AÑADE EXPEDIA** DANDO CLICK EN EL SIGNO DE **+**

| Home Reservas        | Huéspedes Pago | s Informes | Configuraciones   | Productos  | Punto de Venta             |                          |   |
|----------------------|----------------|------------|-------------------|------------|----------------------------|--------------------------|---|
| Canales Actualizacio | ones DispoOTA  | Contenidos | Motor de Reservas | Presupuest | DS                         |                          |   |
| Tus Canales          |                |            | 010<br>191        | Canales    | Disponibles <sup>(1)</sup> | apalas da waadaa a Zak * |   |
|                      |                |            |                   |            | Como migrar c              |                          |   |
|                      |                |            |                   | B. Book    | ng                         |                          | + |
|                      |                |            |                   | Expec      | dia                        |                          | + |
|                      |                |            |                   | Airbn      | b                          |                          | + |
|                      |                |            |                   | ॥ Trivag   | go                         |                          | + |
|                      |                |            |                   | 🎲 WuBo     | ook                        |                          | + |

## 2) UNA VEZ EN LA SECCIÓN DE "TUS CANALES", DA CLICK SOBRE EL NOMBRE EXPEDIA

| Home Reservas Huéspedes Pagos Informes      | Configuraciones   | Productos   | Punto de Venta                          |  |
|---------------------------------------------|-------------------|-------------|-----------------------------------------|--|
| Canales Actualizaciones DispoOTA Contenidos | Motor de Reservas | Presupuesto | DS                                      |  |
| Tus Canales                                 | 616<br>191        | Canales     | Disponibles <sup>®</sup>                |  |
| 💕 Expedia 🔗                                 |                   |             | * Como migrar canales de woodoo a Zak * |  |
| Ultima Renovación:<br>Próx Renovación:      |                   | B. Booki    | ng +                                    |  |
|                                             |                   | expect      | lia +                                   |  |
|                                             |                   | Airbn       | b +                                     |  |
|                                             |                   | 🕕 Trivag    | 50 +                                    |  |
|                                             |                   | 🙀 WuBo      | eok +                                   |  |
|                                             |                   |             |                                         |  |

## 2.1) AÑADE TU HOTEL ID DE EXPEDIA Y CONTINUA

| Home    | Reservas  | Huésp  | edes Page | os Informes | Configuraciones   | Productos  | Punto de Venta |
|---------|-----------|--------|-----------|-------------|-------------------|------------|----------------|
| Canales | Actualiza | ciones | DispoOTA  | Contenidos  | Motor de Reservas | Presupuest | os             |

### Expedia ID= -- , Moneda= EUR

#### **Expedia Connectivity**

Bienvenido a la conexión Expedia nativa de ZAK. AL final del proceso, Expedia estará conectada completamente y:

- Acquired reservations will be automatically integrated on Zak, including cancellations and modifications.
- Precios y disponibilidad se actualizarán de forma automática y permanente.
- Todo será 100% automático.

#### Antes de continuar

The setup of is very easy and safe. However, it's better to understand the steps of the process to be more prepared and so more effective.

- Primer paso? Escribe tu Hotel ID Expedia.
- Después, accede a Expedia y habilita la conexión XML.
- Once Expedia will confirm the connectivity, Zak will download your Expedia Setup. During this stage, all of
  your Expedia Products will be closed.
- Now you will be able to configure your Expedia Products. Your products will remain closed until configured. So, no hurry!

#### Primer paso: vamos

Please, specify on the following form your Expedia Hotel ID and the Currency used on Expedia

| Hotel ID | 12345678 | В        |
|----------|----------|----------|
| Moneda   | EUR 🗸    | Continua |

#### Ayuda

We encourage you to prepare your Products and your Rates on Zak to speed up the process. This way, as soon as your Channel Setup will be downloaded, you will be very fast to correctly configure it. Página de Gestión de Productos aquí

## 3) DESDE LA EXTRANET DE EXPEDIA VE A LA SECCIÓN DE:

- HABITACIONES Y TARIFAS y **CONFIGURACIÓN DE CONECTIVIDAD**
- SELECCIONA WOODOO COMO PROVEEDOR PARA TARIFAS Y DISPONIBILIDAD Y RECIBIR RESERVAS
- GUARDA Y CONTINUA

| expedia group                                                                             | ► ID:                                                                                                    |
|-------------------------------------------------------------------------------------------|----------------------------------------------------------------------------------------------------|
| Inicio                                                                                    | Configuración de conectividad                                                                                                    |
| Habitaciones y tarifas<br>Resumen                                                         | Conecte sus tarifas, disponibilidad o reservas directamente con nuestro sistema a través de un Channel Manager, un sistema de gestión hotelera (PMS) o un sistema central de reservas (CRS). Más información P |
| Tarifas y disponibilidad<br>Tipos de habitación y planes de<br>tarifas                    | Proveedor para actualizar tarifas y disponibilidad WooDoo (Wubook Srl)                                                                                                    |
| bloque<br>Tarifas y restricciones en bloque<br>Políticas de cancelación                   | Proveedor para recibir reservas<br>WooDoo (Wubook Srl)                                                                                                    |
| Cargos por huésped y ocupación<br>Comparación de canales<br>Configuración de conectividad | Guardar y continuar Cancelar Descargar asignación de habitaciones y plan de                                                                                                    |
| Guía de proveedores de<br>conectividad                                                    | tarifas                                                                                                    |

## 4) EN ESTE PASO EXPEDIA **HABILITARÁ LA CONEXIÓN** PARA HACERLA DISPONIBLE EN XML. ESTE PROCESO PUEDE TARDAR DE INMEDIATO A 24 HRS. <u>\* en la mayoría de los casos va de inmediato</u> <u>A 2HRS SOLAMENTE</u>

5) PASADO ESTE TIEMPO, **VUELVE A ZAK** Y VE A PESTAÑA DE PUNTO DE VENTA - CANALES Y DA CLICK SOBRE EXPEDIA **PARA HACER EL MAPEO**:

5.1) VE A LA SUB-PESTAÑA DE "PRODUCTOS CERRADOS (+X)"

- LA PRIMER COLUMNA MUESTRA TUS HABITACIONES EN EXPEDIA Y TIENES QUE ASOCIAR CADA UNA A SU HABITACIÓN CORRESPONDIENTE EN ZAK EN LA TERCER COLUMNA
- LA SEGUNDA COLUMNA MUESTRA TUS TARIFAS EN EXPEDIA Y TIENES QUE ASOCIAR CADA UNA A SU TARIFA CORRESPONDIENTE EN ZAK EN LA CUARTA COLUMNA
- LA QUINTA COLUMNA ES OPCIONAL. SIRVE PARA IMPORTAR PRECIOS CARGADOS EN LA EXTRANET EXPEDIA PREVIO A LA CONEXIÓN. \* NO recomendado. En todo caso habla con un representante WuBook antes de usar esta opción.
- CUANDO TENGAS PERFECTAMENTE BIEN HECHAS LAS ASOCIACIONES DA CLICK EN EL BOTÓN MAPA
   EN LA COLUMNA SEIS. LAS HABITACIONES PASARÁN A LA SUB-PESTAÑA DE "PRODUCTOS ONLINE (+X)"
   Y EN ESE MOMENTO ESTARÁN CONECTADAS.

| Home Reservas Huéspedes Pagos In                            | formes Configuraciones Pro            | oductos Punto de Venta | 1                   |         |              |
|-------------------------------------------------------------|---------------------------------------|------------------------|---------------------|---------|--------------|
| Canales Actualizaciones DispoOTA Conte                      | nidos Motor de Reservas Pi            | resupuestos            |                     |         |              |
| <b>Expedia</b> ID= , Moneda= EUR                            |                                       |                        |                     |         |              |
|                                                             | Habitaci                              | ones 🗸                 | Tarifas             | ✓ Re    | rescar Canal |
| Productos mapeados (+24) Productos (                        | Cerrados (+4) Ayuda                   | Supervisar Monitor     | Opciones            |         |              |
| more Zak Rates to map your OTAs, just access the follow     | Ving section: Zak Productos y Tarifas | Producto ZAK           | Tarifa ZAK          |         |              |
| Standard Room (3 bunk beds) : Standard Room (3 bunk beds) : | Room Only (Standalone, LowestAv       | vailableRate): 4Mix    | ✓ Standard ✓        | Importa | Мара         |
| Standard Room (3 bunk beds) : Standard Room (3 bunk beds) : | Room Only (Package, LowestAvaila      | ableRate) : 4Priv      | ✓ Expedia ✓         | Importa | Мара         |
| Standard Room (3 bunk beds) : Standard Room (3 bunk beds) : | Non refundable (Standalone, Linke     | ed) : 4Fem             | ✓ No Reembolsable ✓ | Importa | Мара         |
| Standard Room (3 bunk beds) : Standard Room (3 bunk         | Non refundable (Dackage Lowest)       |                        |                     |         |              |